## eGO Academy

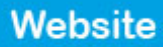

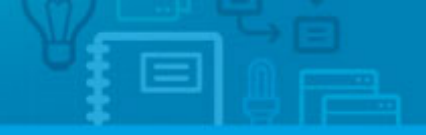

## How to buy a feature for the website

The application user can buy new feature for the website anytime. Then customize them according to their business needs.

.....

To do so, take the following steps:

## 1. Click the 'Manage Website' tab;

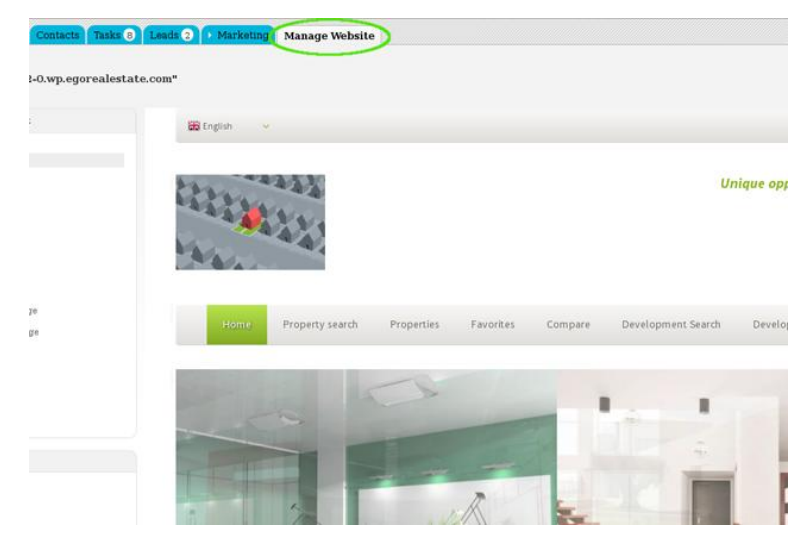

2. On the left sidebar click on the feature section you want. For example 'Property Search Page';

| Click on the section to edit                          | Edit Property Search Page              |
|-------------------------------------------------------|----------------------------------------|
| Website                                               | Property Search                        |
| Homepage                                              | Property Search - 7 Filters            |
| Property Search Page                                  | OTHER FEATURES AVAILABLE FOR THIS AREA |
| Property List Page<br>Property Details Page           | Property Search Form (Advanced)        |
| . Development List Page<br>Development Details Page   | Property Search - 11 Filters           |
| - Looking for Property Page<br>- List a Property Page | Property Search - 15 Filters           |
| Contact Page                                          |                                        |
| Other Features                                        |                                        |

**3.** Click **'Buy**' on the feature you want to purchase. (E.g Property Search Form (Advanced);

| Leads 2 + Marketing Manage Website                                                      |                       |
|-----------------------------------------------------------------------------------------|-----------------------|
| ite.com"                                                                                | View website          |
| Edit Property Search Page                                                               |                       |
| Property Search                                                                         |                       |
| Property Search - 7 Filters                                                             | See demo ON           |
| other features available for this area                                                  |                       |
| Froperty Search Form (Advanced)                                                         | See demo Buy 150,00 € |
| Property Search - 11 Filters                                                            | See demo Buy 113,00 € |
| Property Search - 15 Filters                                                            | See demo Buy 140,00 € |
|                                                                                         |                       |
|                                                                                         |                       |
| Shop                                                                                    |                       |
| Everything Featured Property Details Developments Forms & customer support More options |                       |

**4.** A new window opens with information and details regarding the feature. The next step is to click on the **'Buy'** button;

| Tasks 8 Leads 2   | Property Search Form (Advanced)                                                                                                    | 8                                                                                                    |          |
|-------------------|----------------------------------------------------------------------------------------------------|----------------------------------------------------------------------------------------------------|----------|
| ealestate.com"    |                                                                                                    |                                                                                                    |          |
| Edit Pro          | Wide range of options to search for p<br>find properties with specific features                                                                                                    | roperties, usually used by visitors to                                                                                                    |          |
| Proper            | More complete than the basic search<br>visitor a wider range of options to filt<br>possibility of defining search limits o<br>property areas.                                                                     | , the advanced search gives the<br>er his search as well as the<br>r intervals for fields such as price ou                                                                              |          |
| -                 | The fields available in the advanced s<br>manager, such as:<br>- Property Type (e.g. Apartment Hou                                                                                                    | earch are chosen by the application                                                                                                    | See der  |
| OTHER FEA         | Buy 150.00 € Number of bedrooms                                                                                                    | ing outcom                                                                                                    |          |
| 兪                 | - Jusiness Deal (e.g., Seil, Kent)<br>- District<br>- County<br>- Town                                                                                                    | See de                                                                                                    | nno      |
| ¢                 | Property Status (e.g. New, Used, In<br>Price Interval (minimum and maxim<br>Area Interval (minimum and maxim<br>Number of Redroome Interval (mini                                                                 | construction)<br>rum price) See de<br>um area)<br>rum and maximum number of                                                                                                    | mo       |
| ¢                 | bedrooms)<br>- Reference (number that identifies the<br>- Order by (e.g. Lower price, More re<br>- Properties with photos                                                                                         | he property)<br>cent, Number of bedrooms, etc.)                                                                                                    | mo       |
|                   | Having a variety of fields gives the vis<br>combinations. This type of search is i<br>of searching for properties, especially<br>property result list of a basic search.                                          | ator audacity to define multiple field<br>more apropriate in an advanced step<br>y when you want to reduce the                                                                          |          |
| Shop<br>Everythin | The content of several search fields is<br>and therefore lists with no properties<br>only the fields that relate to an existu<br>portfolio doesn't have houses availabl<br>the field "House" will not be included | dynamic, avoiding empty results<br>b. The visible search field options are<br>ng property. (Ex. If your property<br>e, then in the field "Property Type"<br>b).<br>Property<br>Featured | Banner w |
| *                 | To get the most out of searches, on the<br>search modes, filters and additional of<br>text search.                                                                                                    | e website you can combine other prior such as basic search or free                                                                                                    | οe       |

**5.** You will be redirected to the payments page and here you should follow the usual steps of the payment process.

| GO Real Estate<br>The ender real estate, and estate, and estate                                                                                                    |  |
|----------------------------------------------------------------------------------------------------|--|
|                                                                                                    |  |
| Choose plan 👩 Website 👩 Billing data 👩 Payment                                                                                                    |  |
|                                                                                                    |  |
| User's details                                                                                                    |  |
| Dhugi - Cliwet Denio &H                                                                                                    |  |
| Tax Handset:                                                                                                    |  |
| Change Invoice Details                                                                                                    |  |
| Attestion ance the payment is made, it is not possible to during the details?                                                                                                    |  |
| horeased by sn e vAT                                                                                                    |  |
| Select the Payment Type:                                                                                                    |  |
| O South Chebit Card   Harvehouting (Automics: fullowing working day)                                                                                                    |  |
| 💿 Vian (Masarenand (Ackination: a less reinaires)                                                                                                    |  |
| O PayPad (Activation Senseen 30 to 10 minutes)                                                                                                    |  |
|                                                                                                    |  |
|                                                                                                    |  |
|                                                                                                    |  |
| - Eack Neixt                                                                                                    |  |
|                                                                                                    |  |
| Verified av MasterCard.                                                                                                    |  |
| The second second secon |  |

Learn more at: <u>http://academy.egorealestate.com</u>

Questions: <a href="mailto:support@egorealestate.com">support@egorealestate.com</a>